# Hướng dẫn sử dụng sản phẩm i-Invest

BIDV Securities Joint Stock Company - BSC

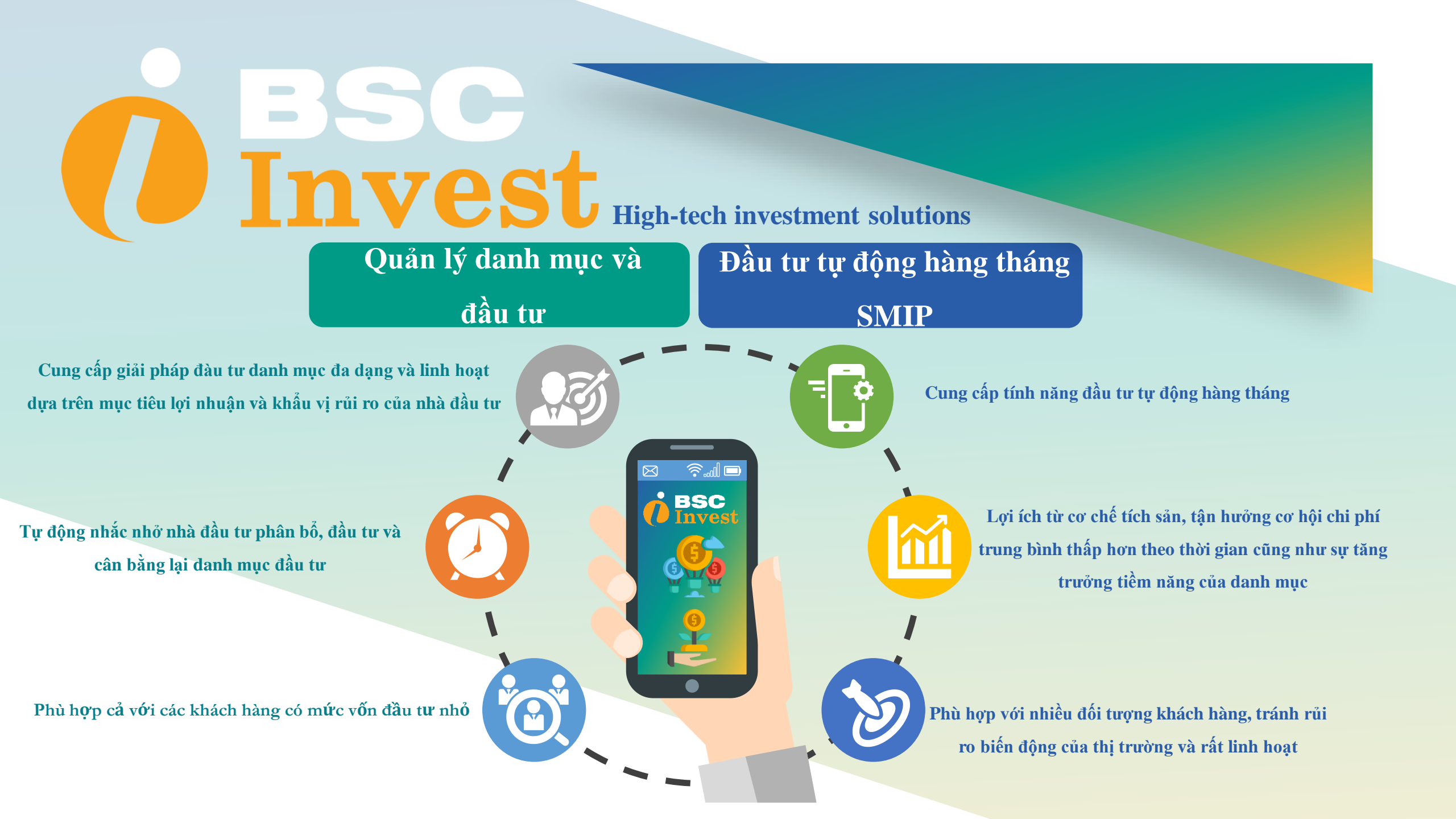

# **MỤC LỤC:**

| Nội dung                                                                                                    | Trang                |
|----------------------------------------------------------------------------------------------------|----------------------|
| Đăng nhập hệ thống                                                                                                   | 4                    |
| Màn hình Tổng quan                                                                                                   | 5                    |
| Đầu tư theo Chủ đề                                                                                                   | 6                    |
| Tạo danh mục đầu tư định kỳ hàng tháng –SMIP                                                                         | 13                   |
| Đầu tư theo Mục tiêu / Rủi ro<br>Quản lý danh mục                                                                    | 21<br>24             |
| Quản lý tiền                                                                                                    | 25                   |
| Tái cân bằng danh mục<br>Mua thêm danh mục<br>Bán danh mục<br>Dừng đầu tự đối với danh mục đầu tự tự động hàng tháng | 26<br>27<br>28<br>29 |
| 2 ang and to dot for dumining and to the dong hang mang                                                              |                      |

# Đăng nhập hệ thống:

|                            | Dáng mág báng má keich hang                                                                  | C Ding nhiết king tả king                                                                        | )<br>Wranna               |   |
|----------------------------|----------------------------------------------------------------------------------------------|--------------------------------------------------------------------------------------------------|---------------------------|---|
|                            | Đăng nhậ                                                                                     | ip bằng mã khách hàng                                                                            |                           |   |
|                            | Nếu quý khách đã có tải khoản giao dịch<br>Nếu quý khách là khách hàng của SSC n<br>lạm lhời | i chline tai BSC, hây đẳng nhập bằng mã lự:<br>hưng chưa có tội khoản giao cịch online <u>Đặ</u> | i ký<br>ng ký ngay crnali | 0 |
|                            | Nhập mã khách hàng                                                                           |                                                                                                  |                           |   |
|                            | Nhập mặt khẩu                                                                                |                                                                                                  |                           |   |
| and the second second      | Outenmitt kbilu 2                                                                            | A                                                                                                | Diroanhia                 |   |
|                            | F                                                                                            |                                                                                                  |                           |   |
| Sản phẩm                   | Hỗ trợ                                                                                       | Vē BSC                                                                                           | Điều khoản                |   |
| Danh mục theo rủi ro       | Câu hồi thường gặp                                                                           |                                                                                                  | Điều khoản                |   |
| Danh mục theo mục tiêu     |                                                                                              |                                                                                                  | Công bố giả định          |   |
| Đầu tư theo chủ dễ         |                                                                                              |                                                                                                  |                           |   |
| Danh muc tư xay dưng (DIY) |                                                                                              |                                                                                                  |                           |   |
|                            |                                                                                              |                                                                                                  |                           |   |
|                            |                                                                                              |                                                                                                  |                           |   |
|                            |                                                                                              |                                                                                                  |                           |   |
|                            | -                                                                                            |                                                                                                  |                           |   |

Truy cập đường link: <u>https://invest.bsc.com.vn/#/login</u> hoặc scan QR Code;

- Đăng nhập bằng thông tin đăng nhập tại BSC;
- Đồng ý các điều khoản và điều kiện;

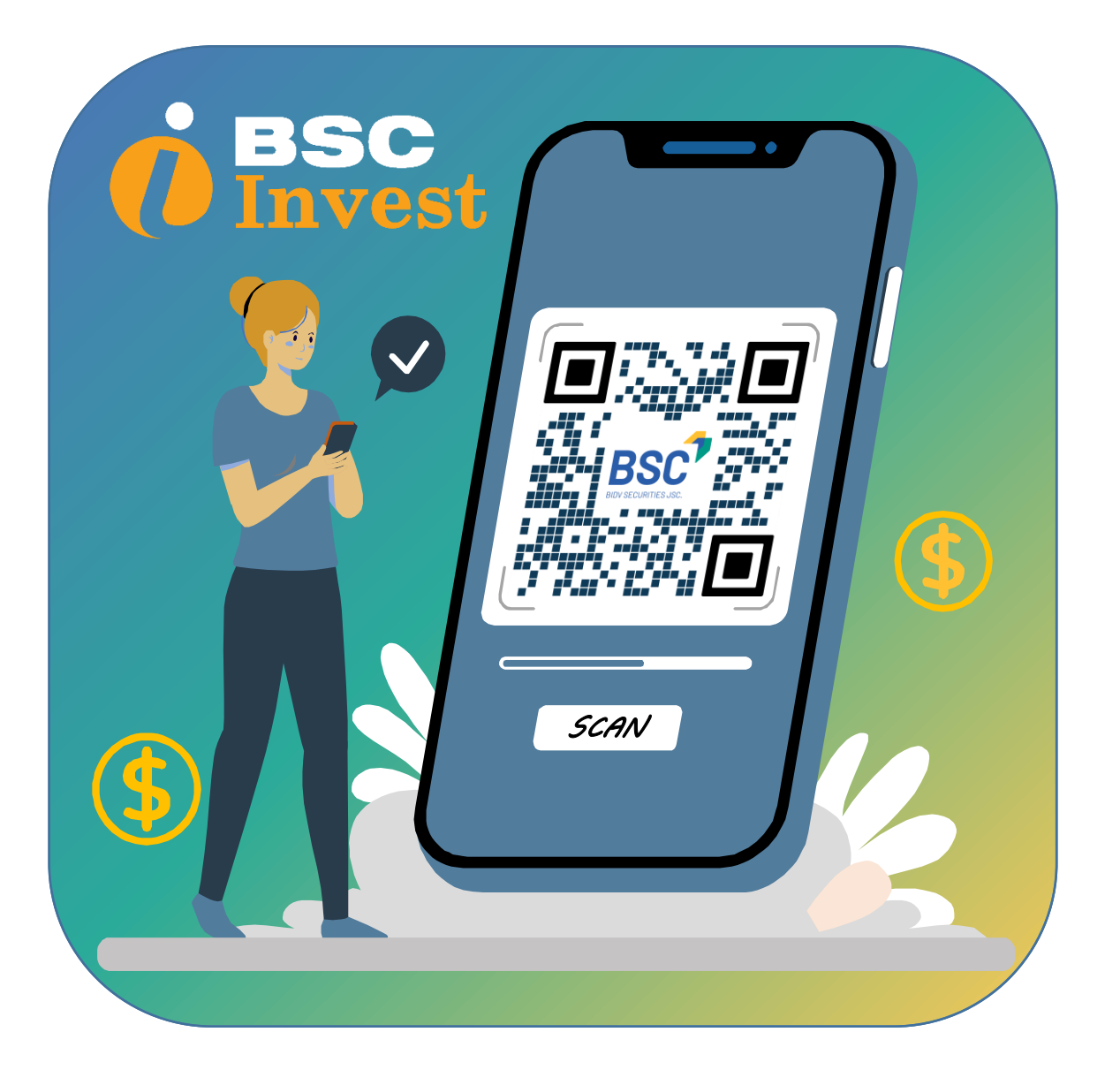

### Tổng quan Danh muc đang khuyến nghị Tao danh muc • Tổng tài sản hiện có Giá trị Lãi/(-)Lổ Phân trăm Lãi/(-)Lô Theo chủ đã 2,955,571,000 VND 2.949.068.744 VND Tu tao danh muc 45354.55% MSCI Duán lý danh mục -E Danh muc dã tao Số tiền còn lại cho lần đầu tư tiếp theo 0 Số tiền tích lũy Quản lý tiền và Danh muc đã đầu tư tiếp theo 0 0 VND 🗧 Danh mục chở xử lý tài sản 140,000,000 VND Quản lý tiền MSCI frontier 100 Viêt Nam 🕓 Liên hê Loi nhuân Số tiền tối thiếu Câu hỏi thường gặp dâu tư Danh mục đã tao ký vong 🚯 22.3079% 81,008,527 VND D HNX test Test 2 0000 0000 2022-06-21 2022-06-21 Test 5 D Test 1 0000 2022-06-21 2022-06-17 Cây Danh mục đã đầu tư thu 👄 Dàu kh muc Lơi nhuẫn Tên danh mục. Loi nhuân(%) SMIP 7 45354.55% 36,880,185 VND Dầu khí Giá trị thị trường danh mục Ngày đầu tư tiếp theo Loi nhuân Số tiền tối thiếu 01-09-2022 36,961,500 VND ký vong 0 đầu tư Danh mục đã tạo Số tiên cần đầu tư hàng tháng Số dư -1.4% 19,747,426 VND 0000 10.000.000 VND 0 VND và đầu tư Hiệu suất danh mục

Danh muc do

BSC khuyến nghị

# Màn hình tổng quan:

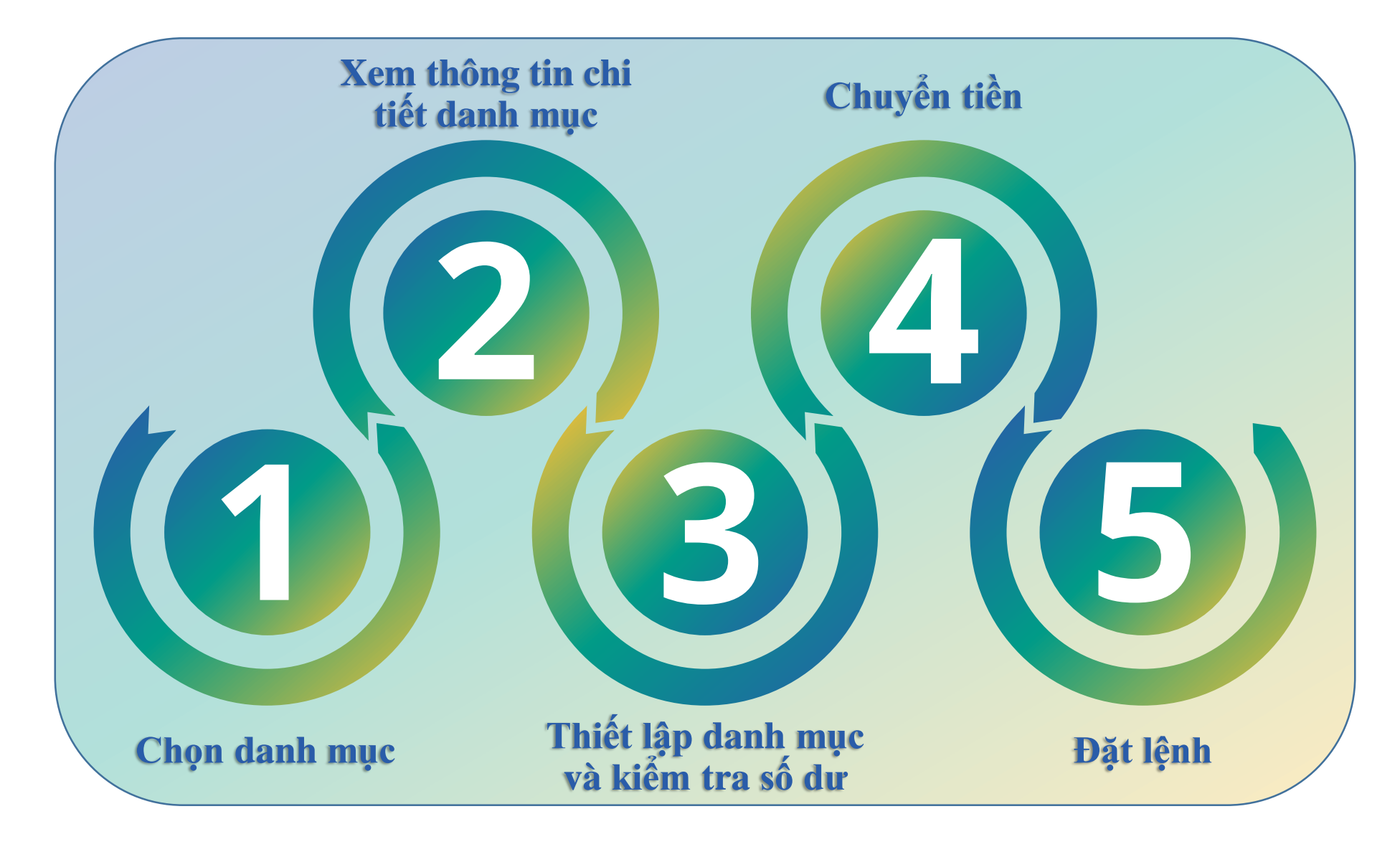

| 📑 Theo chủ đề                                                                                                    | ar 1999                                                                                                    |                                                                                                    |                                                                               |                                                                                                    |                                     |
|----------------------------------------------------------------------------------------------------|----------------------------------------------------------------------------------------------------|----------------------------------------------------------------------------------------------------|-------------------------------------------------------------------------------|----------------------------------------------------------------------------------------------------|-------------------------------------|
| Quân lý danh mục -                                                                                                    | FINAN                                                                                                    |                                                                                                    |                                                                               |                                                                                                    |                                     |
| Câu hỏi thường gặp                                                                                                    |                                                                                                    | Our Services                                                                                                    |                                                                               |                                                                                                    |                                     |
|                                                                                                    |                                                                                                    | TPortfolio_111                                                                                                   | 111                                                                           | Theme_Reco                                                                                                    | mmended                             |
|                                                                                                    | Lợi nhuận<br>kỹ vong <b>Đ</b>                                                                                                    | Số tiên tối thiểu<br>đầu tự <b>Q</b>                                                                             | Lai n²<br>ký va                                                               | uên s<br>ng <b>O</b> d                                                                                           | ð tiðn töl thiðu<br>Nu tur <b>O</b> |
|                                                                                                    | 39.47%                                                                                                    | 11,471,070 VN                                                                                                    | 31%                                                                           | 3                                                                                                    | 9,627,150 VND                       |
| _                                                                                                    |                                                                                                    |                                                                                                    |                                                                               |                                                                                                    |                                     |
| Danh<br>Thông<br>I Mô t                                                                                                    | mục theo chủ đề > Financial Bani<br>từn Cổ phiếu năm giữ Ngành<br>ả chủ đề                                                                                            | <b>ding</b><br>Mua danh muc Bán danh muc Giao dich                                                               | Chuyến tên                                                                    |                                                                                                    | a Cany la 1                         |
| Danh<br>Thông<br>I Môt<br>Fi                                                                                                    | mục theo chủ đ≷ > Financial Banl<br>tan Cổ phiếu năm giữ Ngânh<br>ả chủ đệ<br>nancial Banking                                                                         | ding<br>Mua danh muc Bán danh muc Giao dich                                                                      | Chuyến tiên                                                                   |                                                                                                    |                                     |
| Danh<br>Thông<br>I Một<br>Fi<br>I chiết<br>Tr                                                                                                    | mục theo chủ đệ > Financial Ban<br>tin Cố phiếu năm giữ Ngành<br>ả chủ đệ<br>nancial Banking<br>Jiết đanh mục<br>in đanh mục                                          | ting<br>Mua danh muc Bán danh muc Giao dịch<br>Loại danh mục                                                     | Chuyến tên<br>Ngày bắt đầu                                                    | Tiểu chuẩn so sinh                                                                                               |                                     |
| Danh<br>Thông<br>I Mộc<br>I<br>Cost<br>I<br>Tr<br>I<br>Độc<br>I<br>Cost<br>I<br>Cost<br>Cost<br>I<br>Cost<br>I<br>Cost<br>I<br>Cost<br>I<br>Cost<br>I<br>Cost<br>I<br>Cost<br>I<br>Cost<br>I<br>Cost<br>I<br>Cost<br>I<br>Cost<br>I<br>Cost<br>I<br>Cost<br>I<br>Cost<br>I<br>Cost<br>I<br>C<br>Cost<br>I<br>Cost<br>I<br>Cost<br>I<br>C<br>I<br>C<br>C<br>I<br>C<br>C<br>I<br>C<br>C<br>I<br>C<br>C<br>I<br>C<br>C<br>I<br>C<br>C<br>C<br>I<br>C<br>C<br>I<br>C<br>C<br>I<br>C<br>C<br>I<br>C<br>C<br>I<br>C<br>C<br>C<br>I<br>C<br>C<br>I<br>C<br>C<br>C<br>C<br>C<br>C<br>C<br>C<br>I<br>C<br>C<br>C<br>C<br>C<br>C<br>C<br>C<br>C<br>C<br>C<br>C<br>C<br>C<br>C<br>C<br>C<br>C<br>C<br>C | mục theo chủ đề > Financial Ban<br>th Có phiếu năm giữ Ngành<br>là chủ đề<br>nancial Banking<br>liết đanh mục<br>ki đanh mục<br>nancial Banking<br>s có pháu          | ding<br>Mua danh muc Bán danh muc Giao dich<br>Loai danh muc<br>Thematic<br>Lon Hubu hiy vong <b>0</b><br>19.86% | Chuyến tiên<br>Ngày bắt đầu<br>26-08-2022<br>Rử n kỳ vợng ©<br>20.83%         | Tiểu chuẩn so sanh<br>VN Inđec<br>Số Hìn từ truộc đượ trự <b>đ</b><br>9,145,500 VND                              |                                     |
| Danh<br>Thông<br>I Môi<br>Fri<br>I Chil<br>Tř<br>Fri<br>4<br>I<br>Helu                                                                                                    | mục theo chủ đệ > Financial Ban<br>tim Cố phiếu năm giữ Ngành<br>ả chủ đệ<br>Inancial Banking<br>Siết danh mục<br>In danh mục<br>Siếd ghiếu<br>suất đầu tự quá khứ    | king<br>Mua danh muc Ban danh muc Giao dịch<br>Loại danh mục<br>Thematic<br>Loi nhuận kỳ xong <b>Đ</b><br>19.86% | Chuyến tiên<br>Ngây bắt đầu<br>26-08-2022<br>Rử ro kỳ cong <b>0</b><br>20.83% | Tiểu chuẩn so sánh<br>VN Index<br>Số tiện tố thiếu dâu sa €<br>9,145,500 VND                                     |                                     |
| Danh<br>Thor<br>( Mo<br>F<br>(<br>)<br>( Mi<br>(<br>)<br>(<br>)<br>(<br>)<br>(<br>)<br>(<br>)<br>(<br>)<br>(<br>)<br>(<br>)<br>(<br>)<br>(                                                                                                    | mục theo chủ đề > Financial Ban<br>th Cổ phiếu năm giữ Ngành<br>tá chủ đề<br>Inancial Banking<br>aết đanh mục<br>Inancial Banking<br>Sod phéu<br>Isuat đầu tự quá khứ | ding<br>Mua danh muc Bán danh muc Giao dich<br>Loai danh muc<br>Thematic<br>Lon hundia kyong <b>0</b><br>19.86%  | Chuyển tiên<br>Ngày bắt đầu<br>26 Đệ 2022<br>Rử to kỳ vong to<br>20,83%       | Tiểu chuẩn so sanh<br>VI linđe:<br>Số tiên tối thiếu đia tự đ<br>9,145,500 VND<br>Tiểu chuẩn so sánh (VN linđer) |                                     |

1. Khách hàng lựa chọn một trong các danh mục đầu tư do BSC khuyến nghị.

Ân vào "*Xem thêm*" để xem thông tin chi tiết của danh mục

| C                                                                                                    | Danh mục theo chủ đề > Financia                                              | al Banking                                                                                                    |                                      | < Quay lai                                                                                                    |
|----------------------------------------------------------------------------------------------------|------------------------------------------------------------------------------|----------------------------------------------------------------------------------------------------|--------------------------------------|----------------------------------------------------------------------------------------------------|
|                                                                                                    | Thông tin Cổ phiếu nắm giữ N                                                 | gành Mua danh mục Bản danh mục Giao dịch                                                                                                    | Chuyển tiền                          |                                                                                                    |
|                                                                                                    | Mô tả chủ đề                                                                 |                                                                                                    |                                      |                                                                                                    |
|                                                                                                    | Financial Banking                                                            |                                                                                                    |                                      |                                                                                                    |
|                                                                                                    | Chi tiết danh mục                                                            |                                                                                                    |                                      |                                                                                                    |
|                                                                                                    | Tên danh mục                                                                 | Loại danh mục                                                                                                    | Ngày bắt đầu                         | Tiêu chuẩn so sánh                                                                                                    |
|                                                                                                    | Financial Banking                                                            | Thematic                                                                                                    | 26-08-2022                           | VN Index                                                                                                    |
|                                                                                                    | Số cổ phiếu<br>4                                                             | Lợi nhuận kỳ vọng €<br>19.86%                                                                                                    | Růi ro kỳ vọng 🖲<br>20.83%           | Số tiền tối thiếu đầu tự ❹<br>9,145,500 VND                                                                                                    |
|                                                                                                    | Hiậu quất đầu tự quá khứ                                                     |                                                                                                    |                                      |                                                                                                    |
|                                                                                                    | niệu suat dau từ qua khu                                                     |                                                                                                    |                                      | Tiêu chuẩn so sánh (VN Index)                                                                                                    |
|                                                                                                    | 240                                                                          | -                                                                                                    | ] Giá trị danh mục Chỉ số tham chiếu |                                                                                                    |
|                                                                                                    | 220                                                                          | M                                                                                                    | M                                    |                                                                                                    |
| _                                                                                                    | 200                                                                          | / ~~~                                                                                                    | ha h                                 | Activate Windows                                                                                                    |
|                                                                                                    | 180                                                                          |                                                                                                    | ٩.                                   | Go to Settings to activate in the gar                                                                                                    |
|                                                                                                    |                                                                              |                                                                                                    |                                      |                                                                                                    |
|                                                                                                    |                                                                              |                                                                                                    |                                      |                                                                                                    |
| chủ đề > Financial Banking                                                                                                    |                                                                              |                                                                                                    |                                      | Danh mục theo chủ đề > Financial Banking                                                                                                    |
| chủ đề > Financial Banking<br>phiếu năm giữ Ngành M                                                                                                    | fua danh mục 🔋 Bán danh mục                                                  | Giao dịch Chuyển tiền                                                                                                    |                                      | Danh mục theo chủ đề > Financial Banking         Thông tin       Cổ phiếu nằm giữ         Ngành       Mua danh mục                                                                                                    |
| chủ đề > Financial Banking<br>phiếu năm giữ Ngành M                                                                                                    | lua danh mục 🛛 Bán danh mục                                                  | Giao dịch Chuyển tiền                                                                                                    |                                      | Danh mục theo chủ đề > Financial Banking         Thông tin       Cổ phiếu nắm giữ       Ngành       Mua danh mục       Bán đ         I Phân bổ theo ngành       Image: State State |
| chủ đề > Financial Banking<br>phiếu năm giữ Ngành M<br>xx<br>Tên corphiếu                                                                                                    | lua danh mục 💿 Bán danh mục Tý trọng mục tiêu                                | Giao dịch Chuyển tiền<br>Tổng giá trị Tỷ trọng thực tế                                                                                                    |                                      | Danh mục theo chủ đề > Financial Banking         Thông tin       Cổ phiếu nằm giữ         Ngành       Mua danh mục         Bán c         Ngành                                                                                                    |
| chủ đề > Financial Banking<br>phiếu năm giữ Ngành M<br>xa<br>Tên co phiếu<br>vgân hàng TMCP Á Châu                                                                                         | lua danh mục Bán danh mục<br>Tỷ trọng mục tiêu<br>32%                        | Giao dịch     Chuyến tiền       Tổng giá trị     Tỷ trong thực tế<br>3,210,000 VND                                                                                                    |                                      | Danh mục theo chủ đề > Financial Banking         Thông tin       Cổ phiếu nắm giữ         Ngành       Mua danh mục         Ngành         Ngành         +       Nguyện vớt liữu                                                                                                    |
| chủ đề > Financial Banking<br>phiếu năm giữ Ngành M<br>yế<br>Tên co phiếu<br>Ngân hàng TMCP Á Châu<br>21CP Th?y s?n Mekong                                                                 | lua danh muc Bán danh muc<br>Tý trọng mục tiêu<br>32%<br>12%                 | Giao dịch         Chuyến tiền           Tổng giá trị         Tỷ trong thực tế<br>3.210.000 VND           1,330,000 VND         12.43%                                                                                                   |                                      | Danh mục theo chủ đề > Financial Banking         Thông tin       Cổ phiếu nằm giữ         Ngành       Mua danh mục         Ngành         +       Nguyên vớt li?u         +       Công nghi?p                                                                                                    |
| chủ đề > Financial Banking<br>phiếu năm giữ Ngành N<br>ya<br>Tên co phiếu<br>Ngân hàng TMCP Á Châu<br>2TCP Th?y s?n Mekong<br>2TCP Bê tông Becamex                                         | Iua danh muc Bán danh muc<br>Tỷ trọng mục tiêu<br>32%<br>12%<br>46%          | Giao dịch         Chuyển tiền           Tổng giá trị         Tỷ trọng thực tế<br>3,210,000 VND           3,210,000 VND         29,99%           1,330,000 VND         12,43%           4,815,000 VND         45%                        |                                      | Danh mục theo chủ đề > Financial Banking         Thông tin       Cổ phiếu nắm giữ         Ngành       Mua danh mục         Ngành         +       Nguyễn vớt liữu         +       Côn ghiữp         +       Tài chính                                                                                                    |
| chủ đề > Financial Banking<br>phiếu năm giữ Ngành N<br>ya<br>Tên-co-phiếu<br>Ngân hàng TMCP Á Châu<br>DTCP Th?y s?n Mekong<br>DTCP Bê tông Becamex<br>DTCP Nh?a và Môi tr??ng xanh An Phá' | fua danh muc Bán danh muc<br>Tý trong muc tiêu<br>32%<br>12%<br>46%<br>t 10% | Giao dịch         Chuyển tiền           Tổng giá trị         Tỷ trọng thực tế❶           3,210,000 VND         29.99%           1,330,000 VND         12.43%           4,815,000 VND         45%           1,345,000 VND         12.58% |                                      | Danh mục theo chủ đề > Financial Banking         Thông tin       Cổ phiếu nằm giữ       Ngành       Mua danh mục       Bản đ         I Phân bổ theo ngành       Image: State State |

**2. Lựa chọn danh mục đầu tư** Sau khi lựa chọn được danh mục phù hợp khách hàng ấn "*Đầu tư ngay*" đề tiến hành đầu tư

Giao dịch Chuyển tiền

Tỷ trọng mục tiêu 🌒 10% 46% 32% 12% 10%

3. Thiết lập số tiền đầu tư và kiểm tra số dư tiền
Hệ thống sẽ hiển thị mặc định số tiền tối thiểu để đầu tư.
Khách hàng có thể chỉnh sửa số tiền đầu tư hoặc số lần của số tiền tối thiểu để đầu tư và ấn "*Tính toán*".
Sau khi thiết lập số tiền đầu tư, khách hàng ấn "*Kiểm tra số dư và đầu tư*"

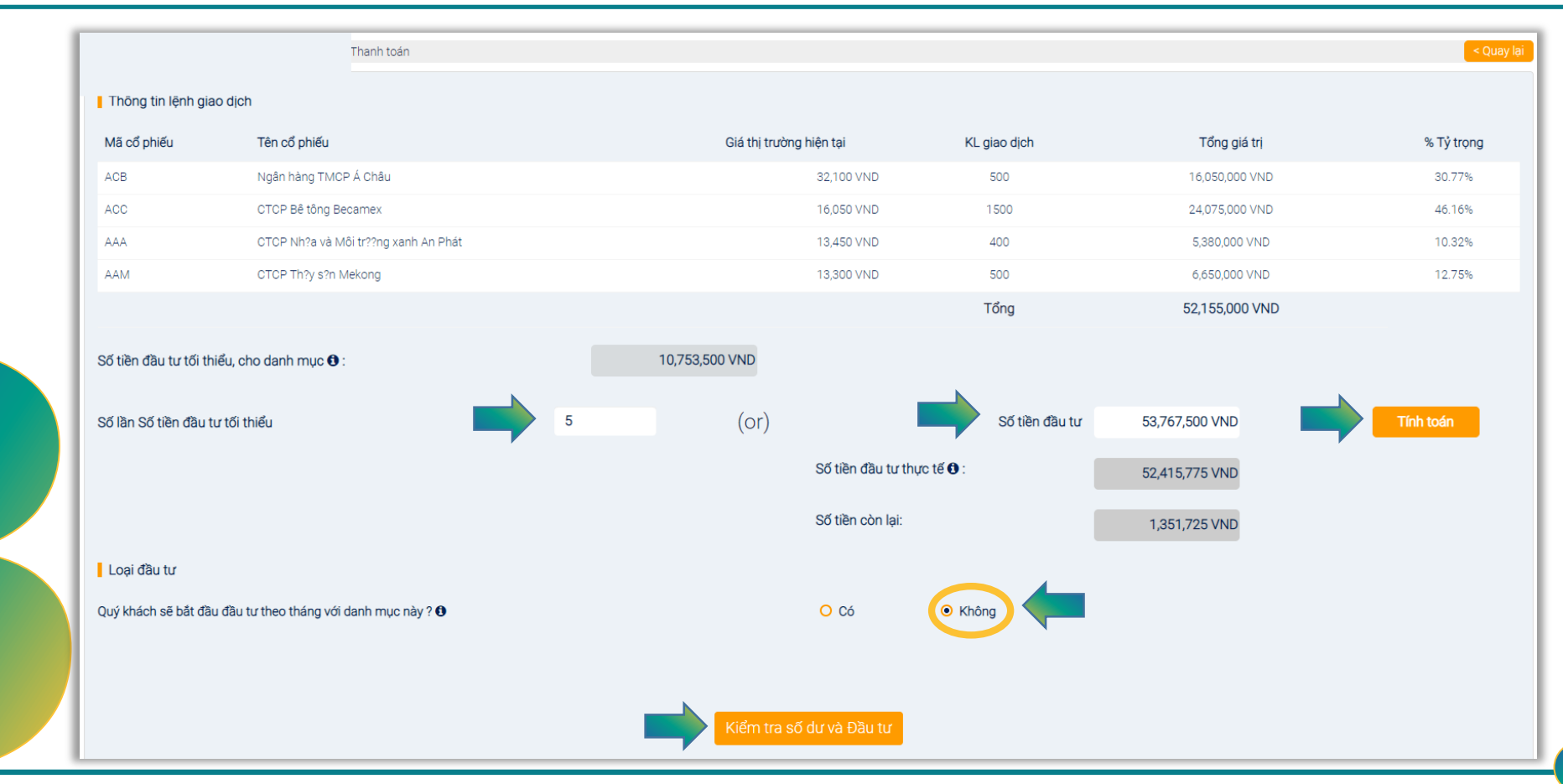

**3.** Thiết lập số tiền đầu tư và kiểm tra số dư tiền Trong trường hợp tiểu khoản không đủ số dư tiền để đầu tư, khách hàng ấn chọn "*Chuyển khoản từ tài khoản* giao dịch khác" và ấn "*Thực hiện*" để chuyển sang màn hình chuyển tiền

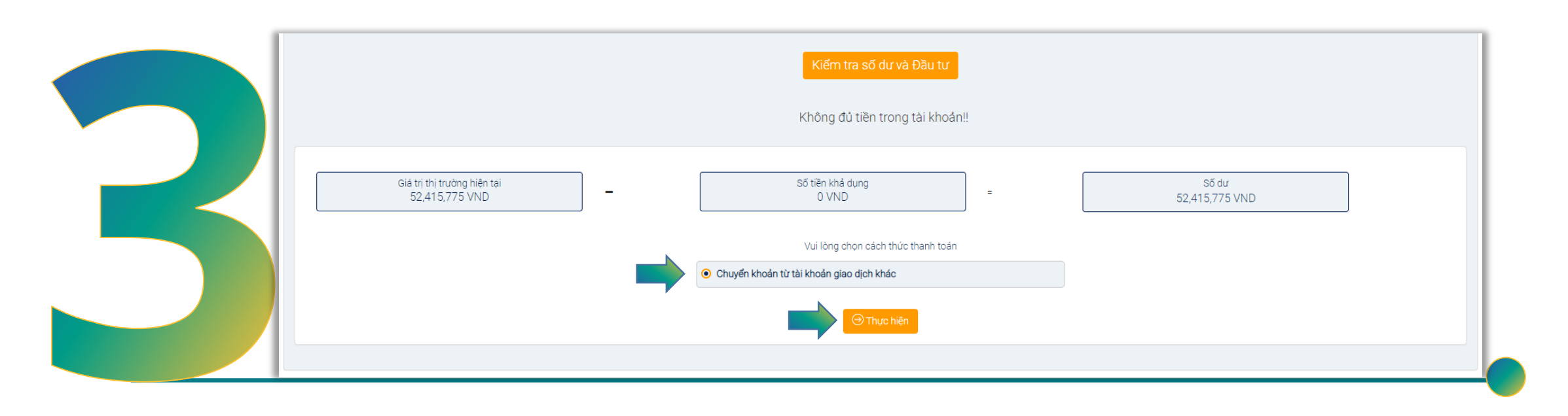

| Số tài khoản                 | Số chứng minh thư/ hộ chiếu | Chọn tiểu khoản                              | ~           |
|------------------------------|-----------------------------|----------------------------------------------|-------------|
| Tên người gửi                | Ngày phát hành              | Tiền tại BSC                                 | Tiền tại BI |
| Tai<br>CTCCSQLHCVTTXH        |                             | Số tiền có thể chuyển 🚱<br>5,000,000,001 VND | UVND        |
| Chi tiết người thụ hưởng     |                             |                                              |             |
| Số tài khoản người nhận      |                             | Tên người thụ hưởng:                         |             |
| Số tiền<br>102,499,950 VND   | Số chứng minh thư/ hộ chiếu | Mô tả                                        |             |
| Ngày phát hành<br>16/01/2019 |                             |                                              |             |
|                              | Ngân hàng thụ hưởng         | Tình/ Thành phố                              | Chỉ nhánh   |

4. Chuyển tiền
Khách hàng chọn tiểu khoản gốc để chuyển tiền;
Kiểm tra số dư trên tiểu khoản;
Ấn "*Thực hiện*" để chuyển tiền;
Hệ thống sẽ có thông báo chuyển tiền thành công và quay lại màn hình đầu tư;

Ghi chú:

- Hệ thống sẽ tự động điền số tiền cần thiết để chuyển khoản;
- Khách hàng có thể điều chỉnh số tiền cần chuyển và nhập mô tả chuyển tiền;

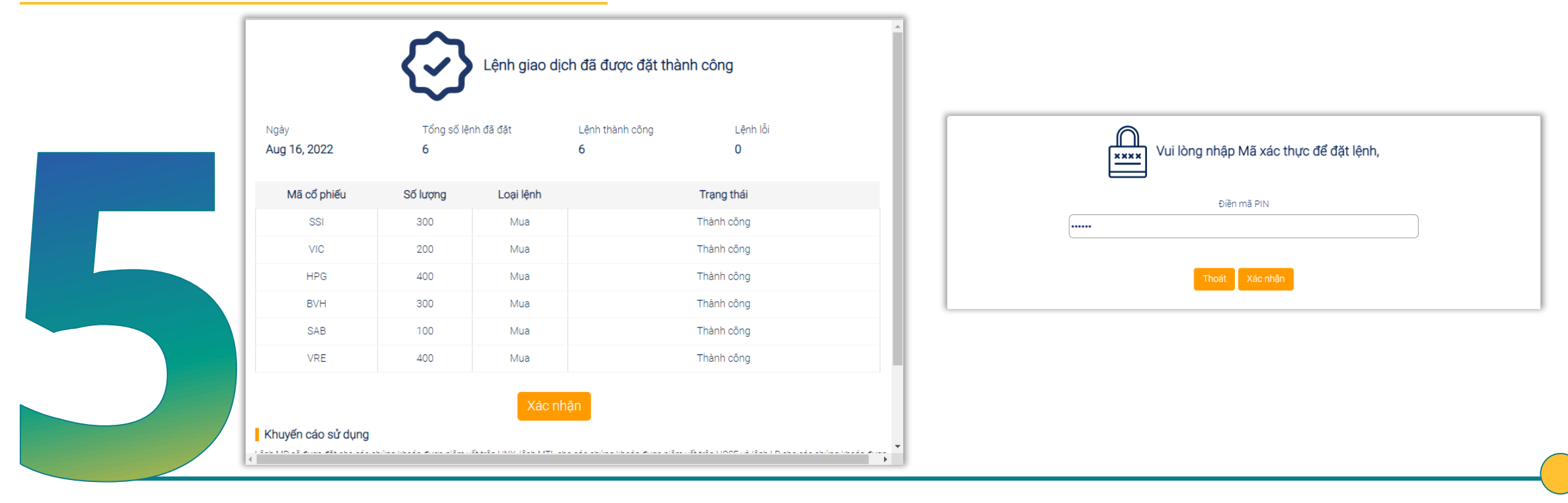

5. Đặt lệnh

Khách hàng ấn "*Kiểm tra số dư và đầu tư*" → hệ thống yêu cầu nhập mật khẩu đặt lệnh và thông báo đặt lệnh thành công

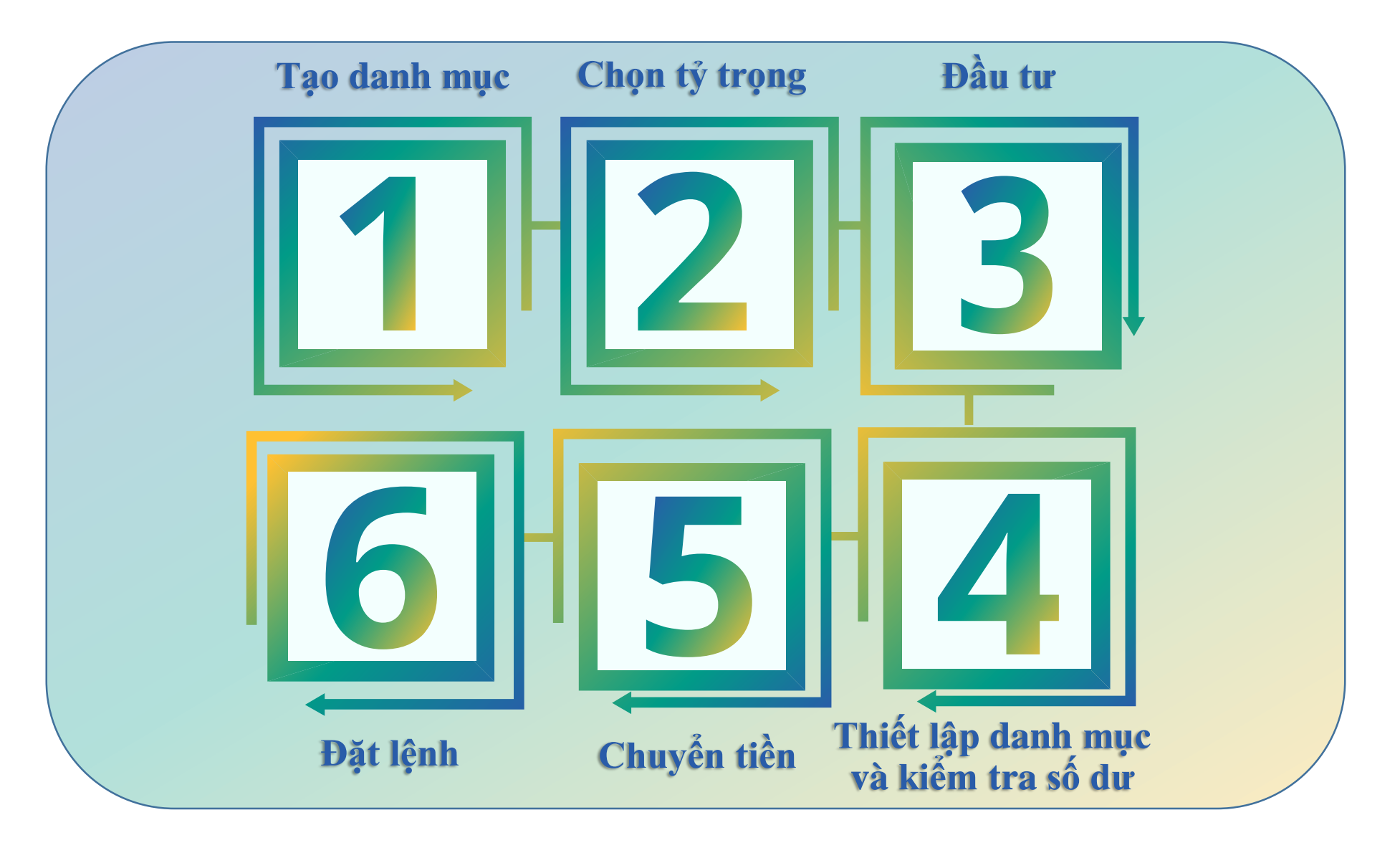

| DIY<br>Tên danh mục               |                                                          |                                      |
|-----------------------------------|----------------------------------------------------------|--------------------------------------|
| Test 2                            | Danh muc SMIP 💿 Có O Không                               |                                      |
| Chọn Chỉ số so sánh               |                                                          |                                      |
|                                   | Tìm kiếm theo tên (Hoặc) Sử dụng bộ lọc cổ phiếu         |                                      |
|                                   | BSI                                                      |                                      |
| Chan an an bigu từ bằng dựới đâu: | 95 lượng cổ phiếu có cặn - <b>100</b>                    | Tất cả cổ phiếu Cổ phiếu đã chọn (1) |
| chộn có phiếu từ bằng dưới day.   | So huệng có phiếu có sản. Từo                            |                                      |
| Chọn Mã cổ phiếu 🖨                | Tên 🌲                                                    | Ngành 🌲                              |
| BSI                               | CTCP Chứng khoán Ngân hàng Đầu tư và phát triển Việt Nam | Tài chính                            |
|                                   | Quay lại Tiếp theo                                       |                                      |

1. Tạo danh mục:

- Khách hàng truy cập mục "Tự tạo danh mục";
- Nhập các thông tin cần thiết: Tên danh mục, chọn chỉ số so sánh, chọn "Danh mục SMIP";
- Tìm kiếm mã chứng khoán muốn đầu tư và tick chọn (\**Lưu ý: chỉ chọn một mã chứng khoán*);
- ♦ Nhấn "Cổ phiếu đã chọn" → "Chọn tỷ trọng" để tiếp tục

| Mã cổ phiếu | Tên cổ phiếu                                             | Tỷ trọng(%) |
|-------------|----------------------------------------------------------|-------------|
| BSI         | CTCP Chứng khoán Ngân hàng Đầu tư và phát triển Việt Nam | 100 🕂       |
|             | Tổng                                                     | 0.00        |

### 2. Chọn tỷ trọng:

Sau khi đã chọn được mã chứng khoán để đầu tư tự động hàng tháng, khách hàng chọn tỷ trọng phân bổ cho mã chứng khoán đó (100%);

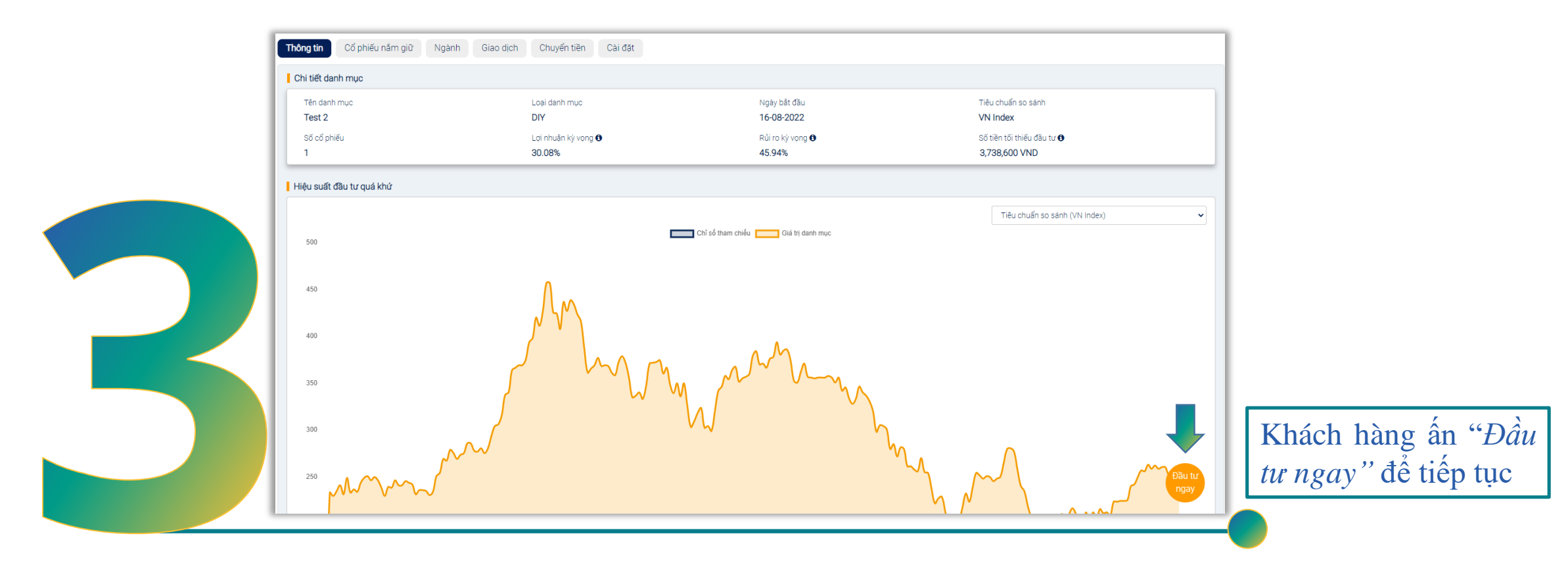

### 3. Chi tiết danh mục đầu tư:

Căn cứ mã chứng khoán và chỉ số tham chiếu khách hàng chọn lựa, hệ thống sẽ hiển thị các thông tin chi tiết liên quan đến danh mục như: lợi nhuận kỳ vọng, rủi ro kỳ vọng, số tiền đầu tư tối thiểu...

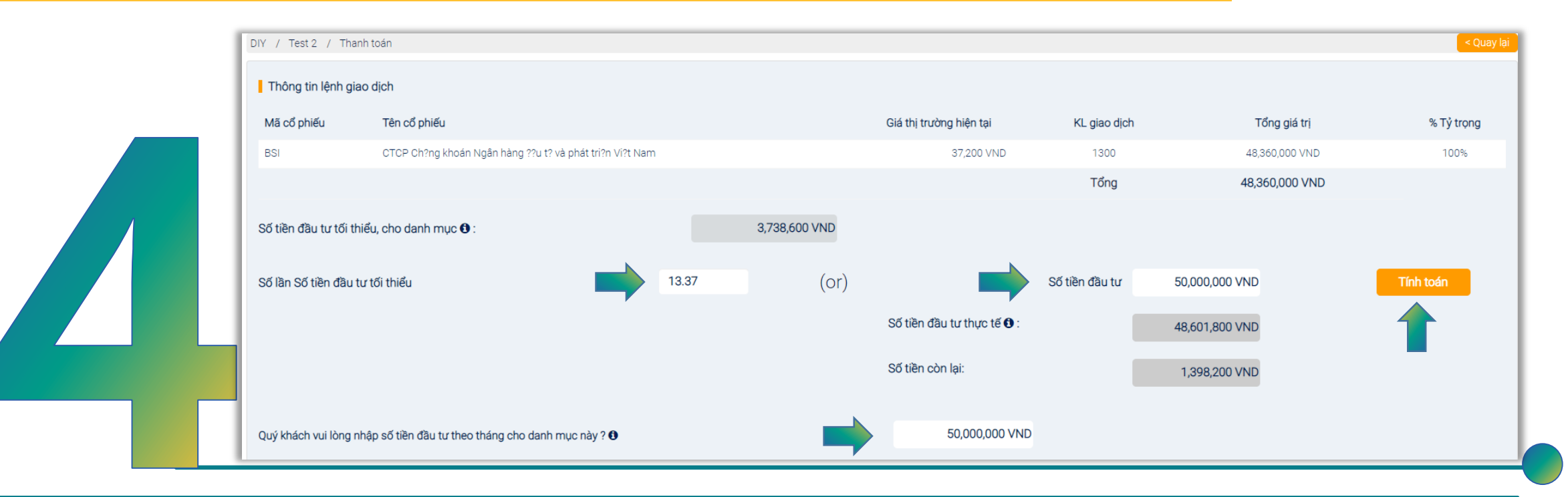

## 4. Thiết lập danh mục và kiểm tra số dư:

- > Hệ thống sẽ tự động tính toán số tiền đầu tư tối thiểu của danh mục do khách hàng chọn;
- Khách hàng có thể điều chỉnh số tiền đầu tư ban đầu bằng cách nhập số tiền mong muốn đầu tư hoặc số lần của số tiền đầu tư tối thiểu và ấn "*Tính toán*";
- Khách hàng nhập số tiền đầu tư hàng tháng cho danh mục này (số tiền này có thể điều chỉnh sau khi tạo danh mục);
- Ân "Kiểm tra số dư và đầu tư" → Chọn "Chuyển khoản từ tài khoản giao dịch khác" để tiếp tục;

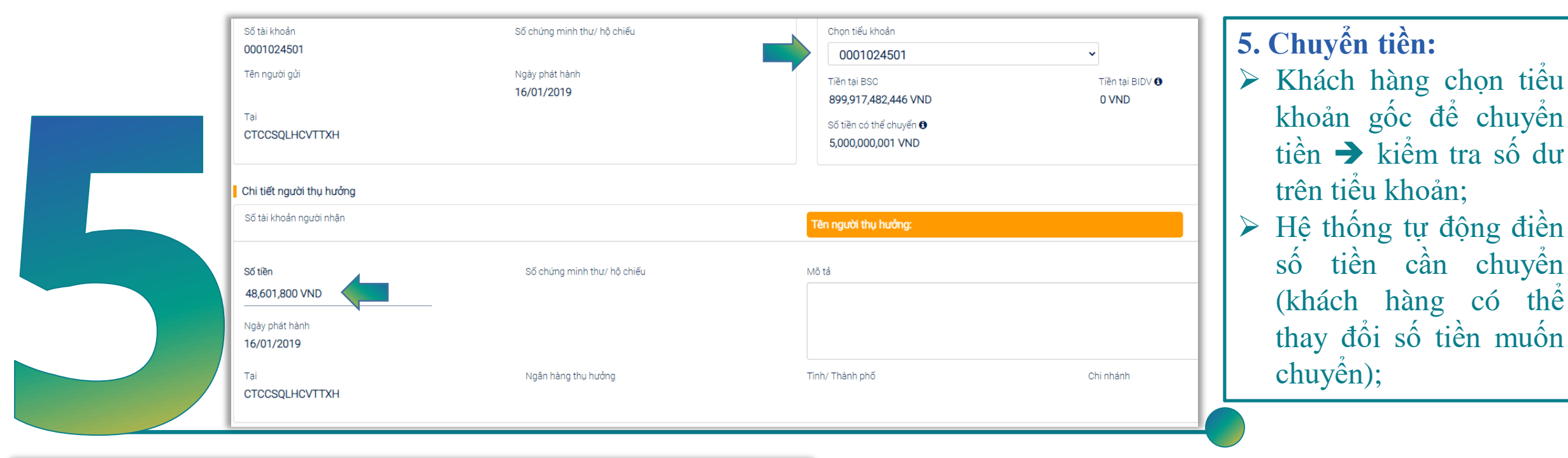

Những chi tiết khác Chon tiểu khoản chuyển tiền mặc định Chon Tiền tai BSC Tiền tại BIDV 🚯 0 VND 0 VND Số tiền có thể chuyển 🚯 0 VND

Chọn tiểu khoản chuyển tiền mặc định: Khách hàng chọn tiểu khoản chuyển tiền mặc định. Trong trường hợp số dư tiền trên tiểu khoản đầu tư tự động hàng tháng không đủ hệ thống sẽ tự động chuyển tiền từ tiểu khoản mặc định mà khách hàng chon:

khoản gốc để chuyển

tiền → kiểm tra số dư

Hệ thống tự động điền

(khách hàng có thể

thay đổi số tiền muốn

tiền cần chuyển

trên tiểu khoản;

sô

chuyên);

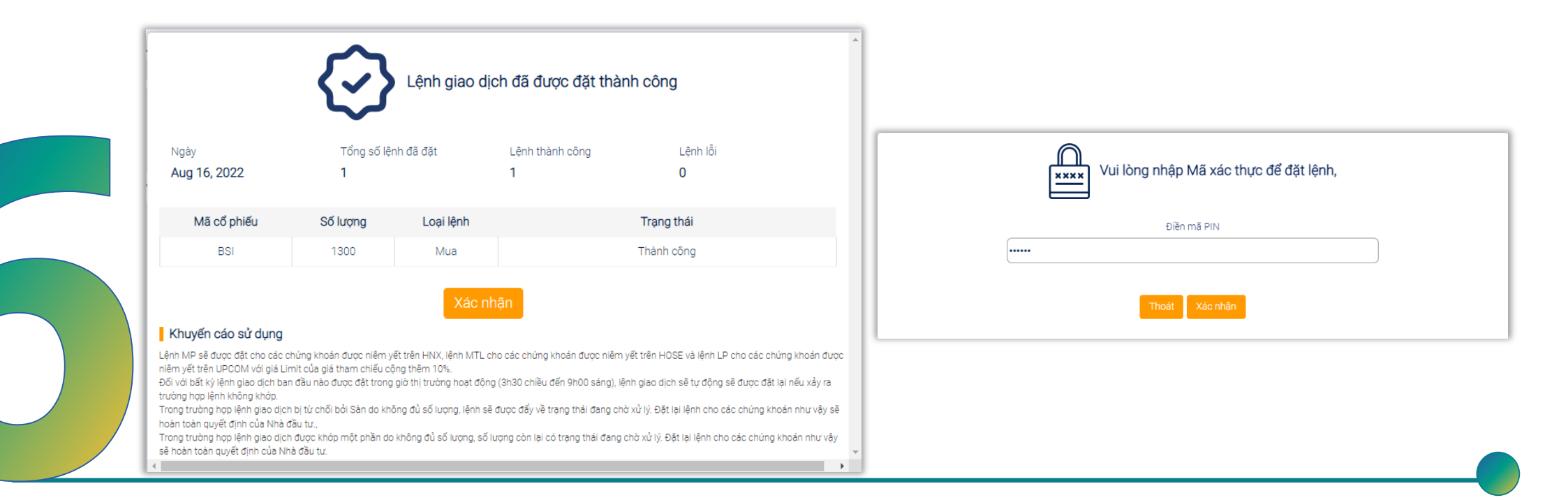

6. Đặt lệnh Khách hàng ấn "*Kiểm tra số dư và đầu tư*" → hệ thống yêu cầu nhập mật khẩu đặt lệnh và thông báo đặt lệnh thành công

# Tự tạo danh mục:

| Tên danh mục<br>Danh mục 1      |             | Danh mục SMIP 🔿 Có 💿 Không                               |                                                |
|---------------------------------|-------------|----------------------------------------------------------|------------------------------------------------|
| Chọn Chỉ số so sánh<br>VN Index |             | ✓<br>Tìm kiếm theo tên (Hoặc) Sử dụng bộ lọc cổ phiếu    |                                                |
| Loai bỏ                         | Mã cổ phiếu | VIC Q.                                                   | Tất cả cổ phiếu Cố phiếu đã chọn (4).<br>Ngành |
| $(\times)$                      | BID         | Ngân hàng TMCP Đầu tư và Phát triển Việt Nam             | Tài chính                                      |
| $\otimes$                       | BSI         | CTCP Chúng khoán Ngân hàng Đầu tư và phát triển Việt Nam | Tài chính                                      |
| $\otimes$                       | FPT         | CTOP FPT                                                 | Công nghệ                                      |
| $\otimes$                       | VIC         | Tập đoàn Vingroup - CTCP                                 | Tài chính                                      |
|                                 |             | Chon tý trong                                            |                                                |

Đối với danh mục tự tạo khách hàng làm tương tự như danh mục đầu tư tự động.

| Mã cổ phiếu | Tên cổ phiếu                                             | Tỷ trọng(%) |  |  |  |  |  |  |  |
|-------------|----------------------------------------------------------|-------------|--|--|--|--|--|--|--|
| BID         | Ngân hàng TMCP Đầu tư và Phát triển Việt Nam             | ─ 30        |  |  |  |  |  |  |  |
| BSI         | CTCP Chứng khoán Ngân hàng Đầu tư và phát triển Việt Nam | ─ 45        |  |  |  |  |  |  |  |
| FPT         | CTCP FPT                                                 | ─ 15        |  |  |  |  |  |  |  |
| VIC         | Tập đoàn Vingroup - CTCP                                 | ─ 10        |  |  |  |  |  |  |  |
|             | Tổng                                                     | 100.00      |  |  |  |  |  |  |  |
|             | Thực hiện                                                |             |  |  |  |  |  |  |  |

### <u>Một số lưu ý:</u>

- ➢ Mục "Danh mục SMIP" chọn KHÔNG;
- Có thể chọn nhiều mã trong một danh mục;
- Phân bổ tỷ trọng cho từng mã, tổng tỷ trọng không vượt quá 100%;

# Quản lý danh mục:

😉 Liên hệ 🗐 Câu bỏi thường giả

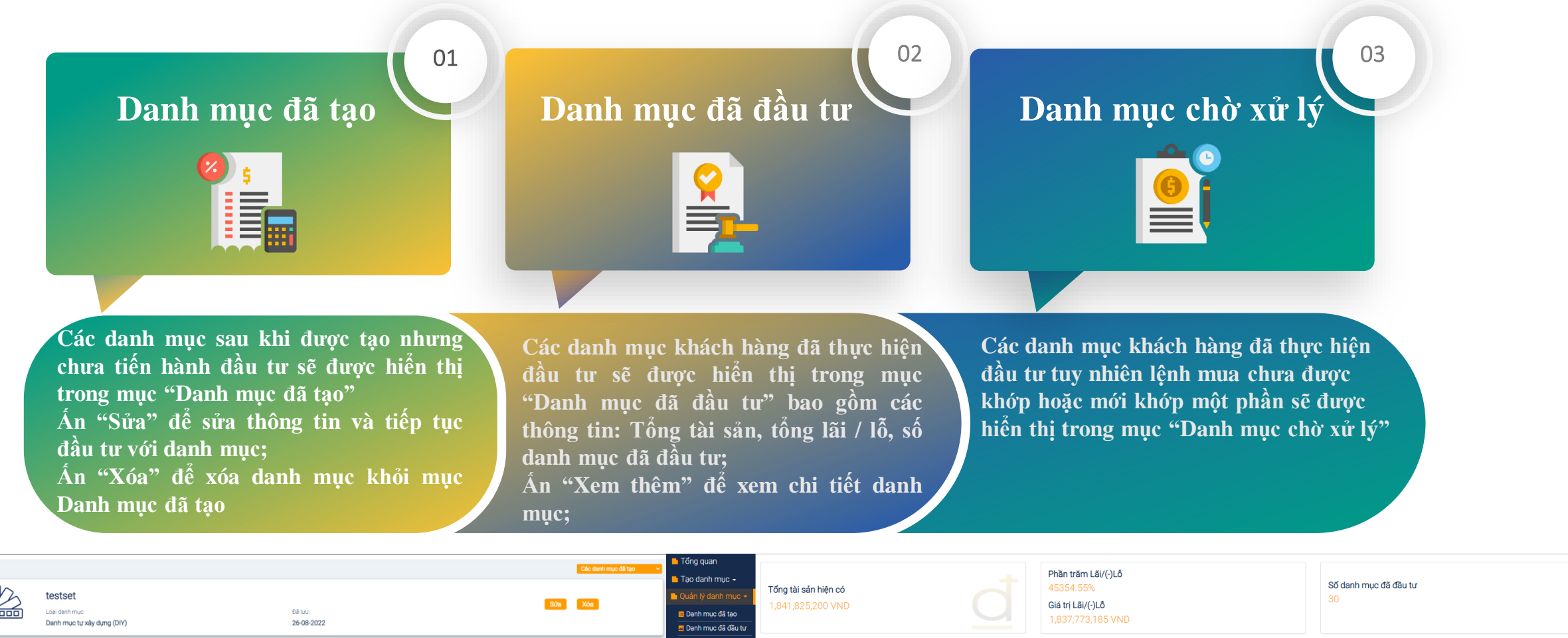

| 0000 | Loại danh mục:<br>Danh mục tự xây dựng (DIY)            | К luu:<br>26-08-2022 |         | <ul> <li>Danh mục đã tạo</li> <li>Danh mục đã đầu tư</li> </ul>               |                                |                        |                                           | 1,837,773,185 VND                  |                                     |                                  |                        |
|------|---------------------------------------------------------|----------------------|---------|-------------------------------------------------------------------------------|--------------------------------|------------------------|-------------------------------------------|------------------------------------|-------------------------------------|----------------------------------|------------------------|
|      | Financial Banking                                       | på ku:               | Súa Xóa | <ul> <li>Danh mục chờ xử lý</li> <li>Quản lý tiền</li> <li>Liên hệ</li> </ul> | Tất cả danh mục đã đấu tư Cổ p | hiếu Ngành             |                                           |                                    |                                     |                                  | Danh mục đang đầu tư 🗸 |
|      | Đầu tư theo chủ đề                                      | 26-08-2022           |         | 🗟 Câu hỏi thường gặp                                                          |                                | Tên danh mục<br>SMIP 7 |                                           | Số tiểu khoản<br><b>0001057279</b> |                                     | Xem thêm                         |                        |
|      | HNX test<br>Loai danh muc<br>Danh muc tu xâv dựng (DIY) | 68 km<br>21-06-2022  | Sửa Xóa |                                                                               | Tổng đầu tư<br>148,660,000 VND |                        | Giá thị trường hiện tại<br>17,849,700 VND |                                    | Giá trị Lãi/(-)Lỗ<br>17,810,431 VND | Phần trăm Lãi/(-)Lổ<br>45354.55% |                        |

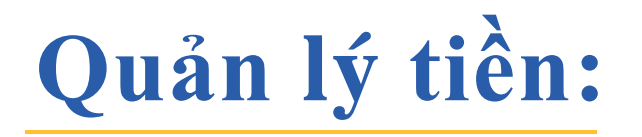

| Tổng quan                       | Quản lí tiền                    |              |                                   |               |                       |            |                          |
|---------------------------------|---------------------------------|--------------|-----------------------------------|---------------|-----------------------|------------|--------------------------|
| 🗖 Tạo danh mục 🚽                | Tổng tài sản biên có            |              | Số danh mục đã đầu tự             |               | Tổng tiền mặt biện có |            | Đầu tự thêm bàng tháng 🚯 |
| 📙 Quản lý danh mục 🛨            | Tong tai sair niçir co          |              | So danninge da dad tu             |               | rong tien mật niện co |            |                          |
| 🔳 Danh mục đã tạo               | 0 VND                           |              | 0                                 |               | 5,000,216,967 VND     |            | 10,000,000 VND           |
| 🖬 Danh mục đã đầu tư            |                                 |              |                                   |               |                       |            |                          |
| Danh mục chờ xử lý Quản lý tiền | 123                             | Tên danh mục |                                   | Số tiểu khoản |                       | Chuyển vào | Chuyển ra                |
| 🖳 Liên hệ                       |                                 | SivilP Test  |                                   | 0001002030    |                       |            |                          |
| ݝ Câu hỏi thường gặp            | Số tiền cần đầu tư hàng tháng 🕄 |              | Ngày nộp tiền đầu tư hàng tháng 🕄 |               | Số dư                 |            | Số tiền còn thiếu 🕄      |
|                                 | 10,000,000 VND                  |              | 05-09-2022                        |               | 216,965 VND           |            | 9,783,035 VND            |

Tại mục "Quản lý tiền" khách hàng có thể theo dõi số tiền tương ứng trên các tiểu khoản i-Invest → thực hiện chuyển tiền vào và chuyển tiền ra từ các tiểu khoản i-Invest

# Tái cân bằng danh mục đã đầu tư:

Để tái cân bằng danh mục đã đầu tư, Khách hàng truy cập vào danh mục cần tái cơ cấu → vào tab "Cổ phiếu nắm giữ" và ấn "Tái cân bằng danh mục;

| Số tiền bổ     | sung cần thiết    | 0 VND           |                            |                            |             | Số dư cần                   | thiết 0             | VND                    |                             |                      |
|----------------|-------------------|-----------------|----------------------------|----------------------------|-------------|-----------------------------|---------------------|------------------------|-----------------------------|----------------------|
| Mã cổ<br>phiếu | Tổng<br>Đơn<br>vị | Hiện tại<br>Giá | Mục<br>tiêu<br>Tỷ<br>trọng | Hiện<br>tại<br>Tỷ<br>trọng | MUA/<br>BÁN | Đơn vị<br>thực<br>(Mua/Bán) | Giá trị<br>(Mua/Bár | Cuối cùng<br>) Giá trị | Cuối<br>cùng<br>Tỷ<br>trọng | Cuối<br>cùng<br>Lệch |
| FPT            | 30                | 46,000 VND      | 15                         | 17.51                      | SELL        | 0                           | 0 VND               | 1,380,000 VND          | 17.51<br>%                  | 2.51<br>%            |
| REE            | 40                | 31,800 VND      | 15                         | 16.14                      | SELL        | 0                           | 0 VND               | 1,272,000 VND          | 16.14<br>%                  | 1.14<br>%            |
| VNM            | 10                | 139,000 VND     | 17                         | 17.64                      | SELL        | 0                           | 0 VND               | 1,390,000 VND          | 17.64<br>%                  | 0.64<br>%            |
| VIC            | 10                | 116,300 VND     | 17                         | 14.76                      | BUY         | 0                           | 0 VND               | 1,163,000 VND          | 14.76<br>%                  | -2.24<br>%           |
| VCB            | 10                | 67,500 VND      | 10                         | 8.57                       | BUY         | 0                           | 0 VND               | 675,000 VND            | 8.57<br>%                   | -1.43<br>%           |
| E1VFVN30       | 50                | 15,000 VND      | 10                         | 9.52                       | BUY         | 0                           | 0 VND               | 750,000 VND            | 9.52                        | -0.48<br>%           |
| VGT            | 100               | 12,500 VND      | 16                         | 15.86                      | BUY         | 0                           | 0 VND               | 1,250,000 VND          | 15.86<br>%                  | -0.14<br>%           |
|                |                   |                 | 0                          | ancel                      |             |                             | Proceed             |                        |                             |                      |

| nông tin       | Cổ phiếu nắm giữ Ngành                         | Mu        | ia danh mục          | Bán da               | nh mục     | Giao dịch chờ xử lý Giao dịch Chuyển tiền |
|----------------|------------------------------------------------|-----------|----------------------|----------------------|------------|-------------------------------------------|
| Mã cổ<br>phiếu | Tên cổ phiếu                                   | Đơn<br>vị | Tỷ trọng<br>Mục tiêu | Tỷ trọng<br>Hiện tại | Độ<br>lệch |                                           |
| IBC            | CTCP Tập đoàn Xây dựng Hòa Bình                | 110       | 0%                   | 13.19%               | -13.19%    |                                           |
| PVS            | Tổng CTCP Dịch vụ Kỹ thuật Dầu khí<br>Việt Nam | 100       | 25%                  | 16.56%               | 8.44%      |                                           |
| HPG            | CTCP Tập đoàn Hòa Phát                         | 110       | 15%                  | 25.21%               | -10.21%    |                                           |
| ИВВ            | Ngân hàng TMCP Quân Đội                        | 130       | 20%                  | 19.77%               | 0.23%      |                                           |
| 'RE            | CTCP Vincom Retail                             | 60        | 15%                  | 15.42%               | -0.42%     |                                           |
| ISR            | CTCP Lọc - Hóa dầu Bình Sơn                    | 100       | 10%                  | 9.85%                | 0.15%      |                                           |
| PC             | CTCP Nhiệt điện Phả Lại                        | 0         | 15%                  | 0%                   | 15%        |                                           |
|                |                                                | Tổng      | 100%                 |                      |            |                                           |

Hệ thống sẽ tự động tính toán các lệnh mua / bán cần thiết để đưa danh mục của khách hàng về tỷ trọng như đã thiết lập ban đầu. Ấn "Proceed" để thực hiện đặt lệnh tái cân bằng danh mục

# Mua thêm danh mục đã đầu tư:

| SMIP 7                                                                                                    |                                  |              |                   |                                  |             |             |             |                       |                     |             |                               |             | < Quay lại         |
|----------------------------------------------------------------------------------------------------|----------------------------------|--------------|-------------------|----------------------------------|-------------|-------------|-------------|-----------------------|---------------------|-------------|-------------------------------|-------------|--------------------|
| Thông tin Cổ                                                                                                   | phiếu nắm giữ                    | Ngành        | Mua danh mục      | Bán danh mục                     | Giao dịch   | chờ xử lý   | Giao dịch   | Chuyển tiền           |                     |             |                               |             |                    |
| Số tiền tối thiểu để đầu tư danh mục:     7,296,300 VND       Số tiền quý khách muốn đầu tư:     7,296,300 VND |                                  |              |                   |                                  |             |             |             |                       |                     |             |                               |             |                    |
|                                                                                                    | Số lượng:                        |              |                   |                                  | 7,296,30    | DO VND      |             |                       | Tính toán           |             |                               | 🖲 Đặt lại   |                    |
| Mã cổ phiếu T                                                                                                  | Tổng đơn vị Gi                   | á thị trường | Tỷ trọng mục tiêu | Tỷ trọng hiện tại                | Mua/<br>Bán | Đơn vị mua, | / bán Giá   | á trị mua / bán       | Giá trị sau khi tái | i cân bằng  | Tỷ trọng sau khi tái cân bằng | Độ lệch sau | ı khi tái cân bằng |
| Số tiền bổ sung cần thiết: <b>Đ</b><br>Số dư cần thiết:                                                        |                                  |              |                   |                                  |             |             |             |                       |                     |             |                               |             |                    |
|                                                                                                    | <b>Số tài khoản</b><br>000105727 | 9            |                   | <b>Số dư khả dụng €</b><br>0 VND | •           |             | Tiền<br>0 V | t <b>ại BSC</b><br>ND |                     | Tiềi<br>0 \ | n tại BIDV 🔁<br>/ND           |             |                    |
|                                                                                                    |                                  |              |                   |                                  |             |             | Thực hiện   |                       |                     |             |                               |             |                    |

Để mua thêm danh mục đã đầu tư: Khách hàng truy cập vào danh mục đã đầu tư → Chọn tab "Mua danh mục" → Điền số tiền muốn mua thêm → ấn "Tính toán" hệ thống sẽ tự động tính toán các lệnh cần thiết để mua thêm danh mục cho khách hàng → ấn "Thực hiện" để thực hiện mua thêm

# Bán danh mục đã đầu tư:

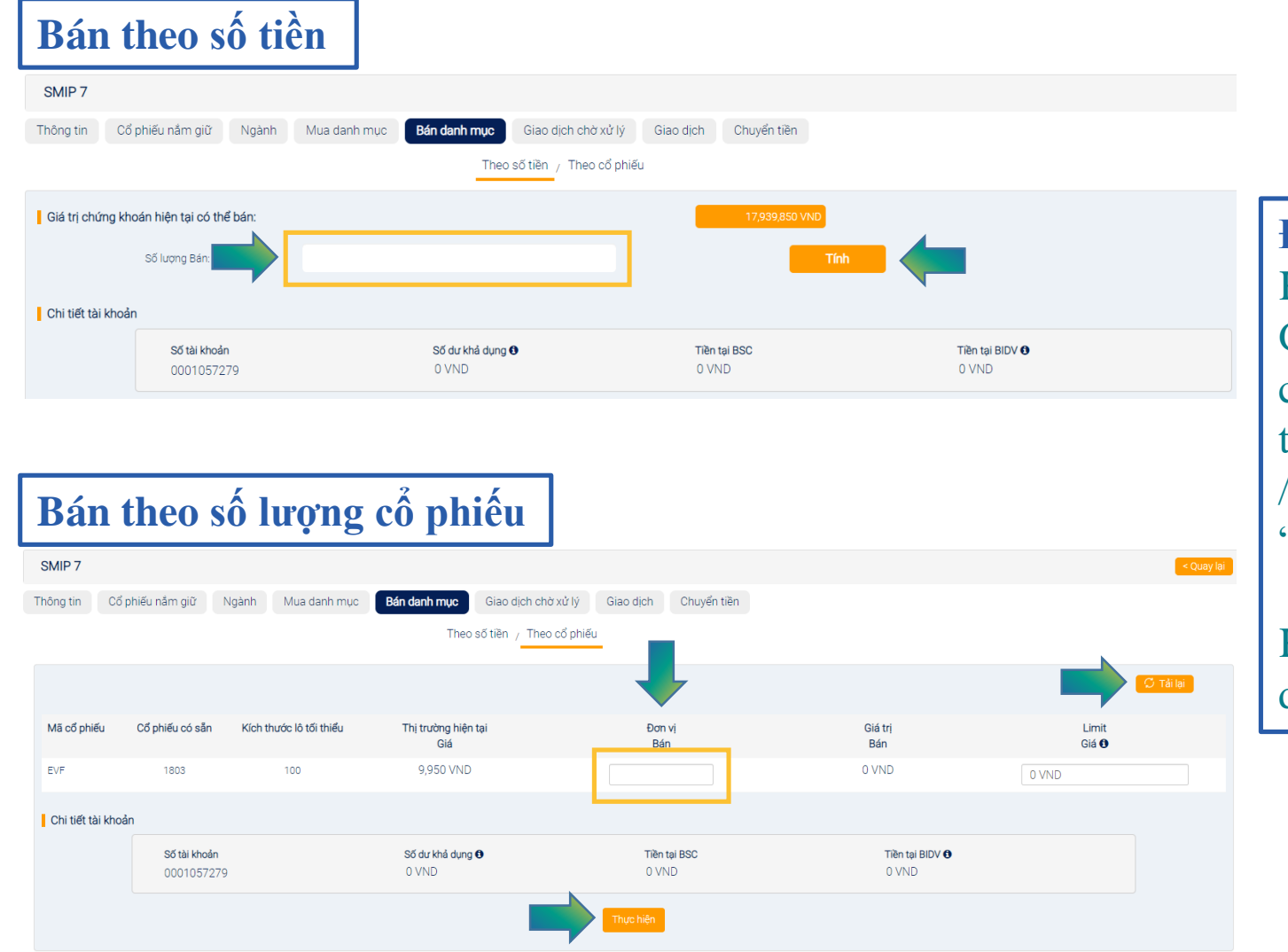

### Để bán danh mục đã đầu tư:

Khách hàng truy cập vào danh mục đã đầu tr  $\rightarrow$ Chọn tab "Bán danh mục"  $\rightarrow$  chọn một trong 02 cách bán theo số tiền hoặc theo cổ phiếu  $\rightarrow$  điền số tiền hoặc số lượng cổ phiếu tương ứng  $\rightarrow$  ấn "Tính" / "Tải lại" để hệ thống tự động tính toán  $\rightarrow$  ấn "Thực hiện" để thực hiện bán danh mục;

Khách hàng có thể bán một phần hoặc bán toàn bộ danh mục;

# Dừng đầu tư với danh mục đầu tư tự động hàng tháng:

| SMIP          |                      |       |             |          |         |  |  |  | < Quay lại |
|---------------|----------------------|-------|-------------|----------|---------|--|--|--|------------|
| Thông tin     | Cổ phiếu nắm giữ     | Ngành | Chuyển tiền | Tất toán | Cài đặt |  |  |  |            |
| Số tiền đầu t | ư định kỳ hàng tháng |       | 0 VND       | Cập nhật |         |  |  |  |            |

Để dừng đầu tư với danh mục đầu tư tự động hàng tháng (SMIP), khách hàng thực hiện theo một trong hai cách sau:

- Bán toàn bộ danh mục: Khi khách hàng bán toàn bộ danh mục hệ thống sẽ tự động dừng đầu tư đối với các khoản đầu tư tự động hàng tháng. Nếu khách hàng chỉ bán một phần danh mục hệ thống sẽ vẫn tiếp tục đầu tư;
- ➢ Điều chỉnh số tiền đầu tư định kỳ về 0: Trong trường hợp khách hàng muốn dừng đầu tư nhưng chưa muốn bán danh mục thì có thể thực hiện điều chỉnh số tiền đầu tư định kỳ về 0 → truy cập vào danh mục SMIP → chọn tab "Cài đặt"
   → Thiết lập số tiền đầu tư định kỳ về 0 → ấn "Cập nhật";

# THANK YOU!

Liên hệ với chúng tôi:

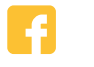

Facebook Account 🛛 Email Contact

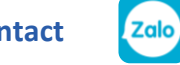

Chứng khoán BSC

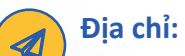

. Tầng 8 & 9 tòa nhà Thái Holding, 210 Trần Quang Khải, Hà Nội Điện thoại: (+8424) 39264660 (Ext: 2)